# Juniper SRX 日本語マニュアル

パスワードリカバリ方法

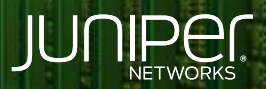

Driven by Experience

THE OTHER DESIGNATION OF THE OTHER DESIGNATION OF THE OTHER OF THE OTHE

1768

はじめに

- ◆ 本マニュアルは、パスワードリカバリ方法を説明します
- ◆ 手順内容は SRX300、Junos 21.2R3-S2 にて確認を実施しております。
- ◆ 実際の設定内容やパラメータは導入する環境や構成によって異なります

各種設定内容の詳細は下記リンクよりご確認ください

https://www.juniper.net/documentation/

◆ 他にも多数の SRX 日本語マニュアルを「ソリューション&テクニカル情報サイト」に掲載しております

https://www.juniper.net/jp/ja/local/solution-technical-information/security.html

## パスワードリカバリ

SRX シリーズデバイスの root パスワードを忘れた場合は、パスワードリカバリを使用して root パスワードをリセットすることができます

この手順では、ウォッチドッグを無効にして、システムがシングルユーザーモードで適切に起動できるようにします

※パスワードリカバリを行うには、コンソールでアクセスする必要があります

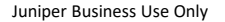

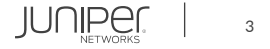

パスワードリカバリ

- フロントパネルの電源ボタンを押して、デバイスの電源を投入します 前面パネルの POWER LED が緑色に点灯していることを確認し デバイスの起動シーケンスがコンソールアウトプットとして表示されることを確認します
- 2. 起動中、スペースバーを数回押してブートストラップローダーのプロンプトにアクセスします

Hit [Enter] to boot immediately, or space bar for command prompt.

3. boot -s を入力してシングルユーザモードでシステムを起動します ※ウォッチドッグの無効化

loader> boot -s

4. root パスワードリカバリを開始するには recovery を入力します

Enter full pathname of shell or 'recovery' for root password recovery or RETURN for /bin/sh: recovery

5. 起動後、Configuration モードを開始します

root@host> configure

JUNIPER

パスワードリカバリ

6. root パスワードを設定します

[edit]
root@host# set system root-authentication plain-text-password

7. 新しいパスワードを入力します

New password: juniper1 Retype new password:

- 8. 2 行目のプロンプトで新しい root パスワードを再入力します
- 9. 設定が完了したら設定をコミットします

root@host# commit
commit complete

#### 10. Configuration モードを終了します

root@host# exit

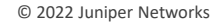

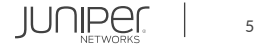

パスワードリカバリ

#### 11. Operational モードを終了します

root@host> exit

12. "y"を入力し、機器を再起動します

Reboot the system? [y/n] y

### 13. 起動中、スペースバーを数回押してブートストラップローダーのプロンプトにアクセスします

Hit [Enter] to boot immediately, or space bar for command prompt.

14. ウォッチドッグを有効にし、"boot"を入力してシステムを起動します

loader>watchdog enable
loader>boot

© 2022 Juniper Networks

15. 再び起動し、ユーザー名とパスワードの入力を求めるプロンプトが表示します

16. 新しく設定したパスワードを入力します

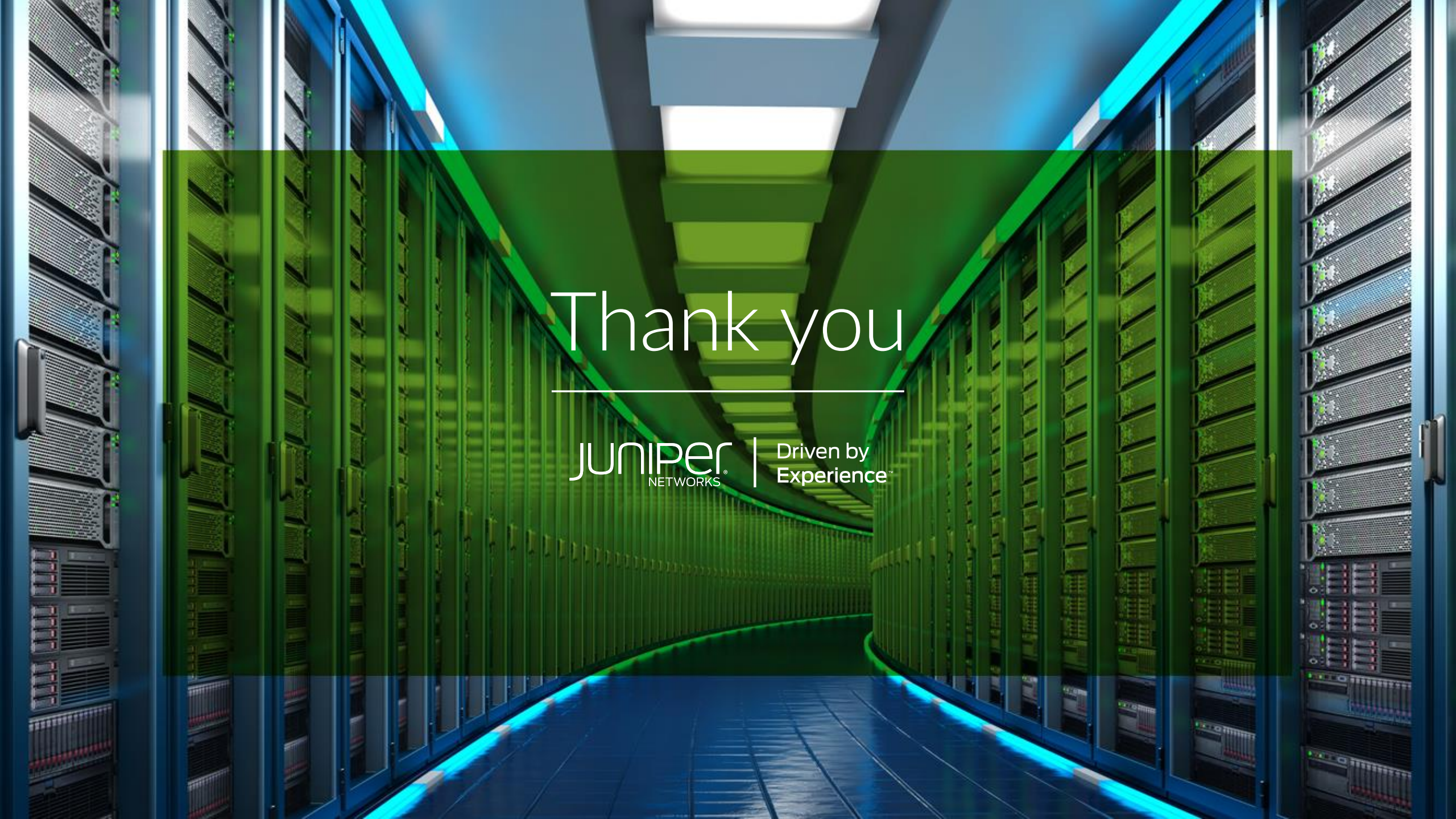